# No inspection = no cover

So... Here's how to self-inspect your car or motorbike in 5 simple steps

### Step 1

Grab your phone, walk to your car and go to **kingprice.co.za** in your phone's browser.

#### Step 2

Select 'Self-service portal' under the 'My policy' tab. If you need help to create a profile or log in on our self-service portal, check out <u>this handy guide</u>.

#### Step 3

Once you're in, tap on the orange bar:

(!) Self-inspection required for 2017 Hyundai Creta. Tap here. ightarrow

If you logged in to our self-service portal on your computer, you'll have to switch over to your phone, and start at step 1 again. (Sorry... We did warn you.)

#### Step 4

#### Check these 4 things:

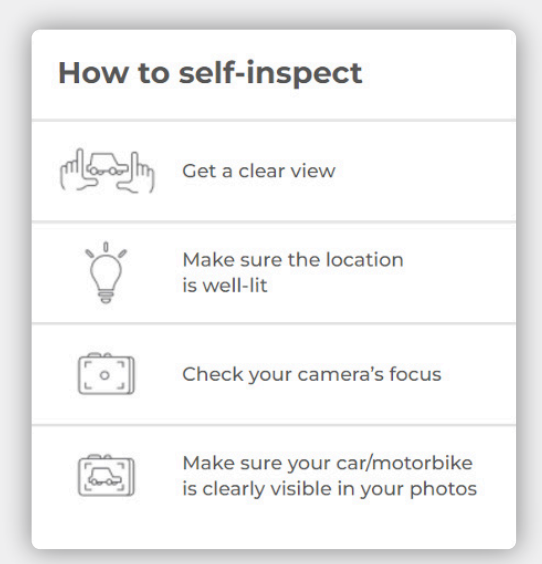

Step 5

And then follow the easy instructions. You'll need to:

- Take and upload 5 photos.
- Fill in some details from, or scan, your car's licence disc.
- Answer 'yes' and 'no' to some questions about the condition your car's in.

That's it! 5 steps in 5 minutes... It's that simple!

## Questions? Please WhatsApp us on 0860 50 50 50. We're eager to assist.

Licensed insurer | FSP no. 43862 | T's & C's apply

King Prie INSURANCE